#### Outlook:mac 2011 Vegleiðing

Starta Outlook:mac 2011

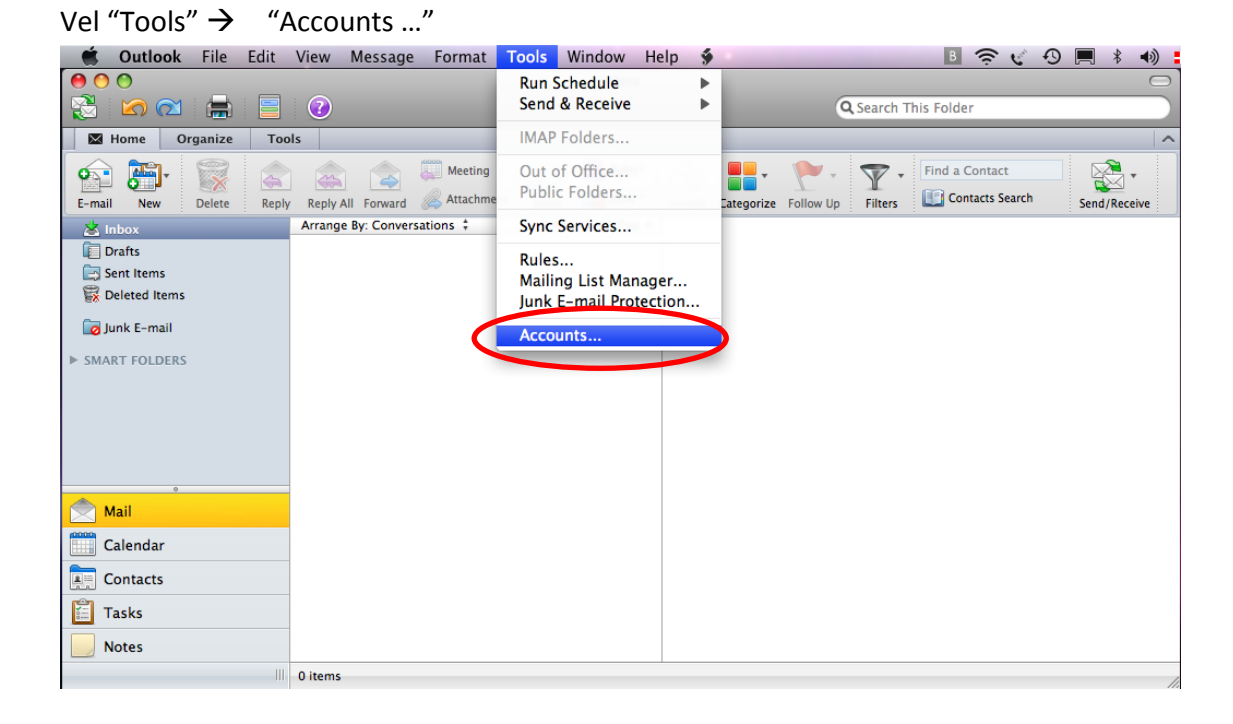

| Vel "+" →   | "E-mail" |                   |                                                                                                    |  |
|-------------|----------|-------------------|----------------------------------------------------------------------------------------------------|--|
| O Accounts  |          |                   |                                                                                                    |  |
| Show All    |          |                   |                                                                                                    |  |
|             | *-       | Learn about addin | <section-header><section-header><section-header><section-header><section-header><section-header><section-header></section-header></section-header></section-header></section-header></section-header></section-header></section-header> |  |
| E-mail      |          |                   | •                                                                                                    |  |
| Directory S | Service  |                   |                                                                                                    |  |

Fyll teigarnir út niðanfyri → Vel "Add Account..."

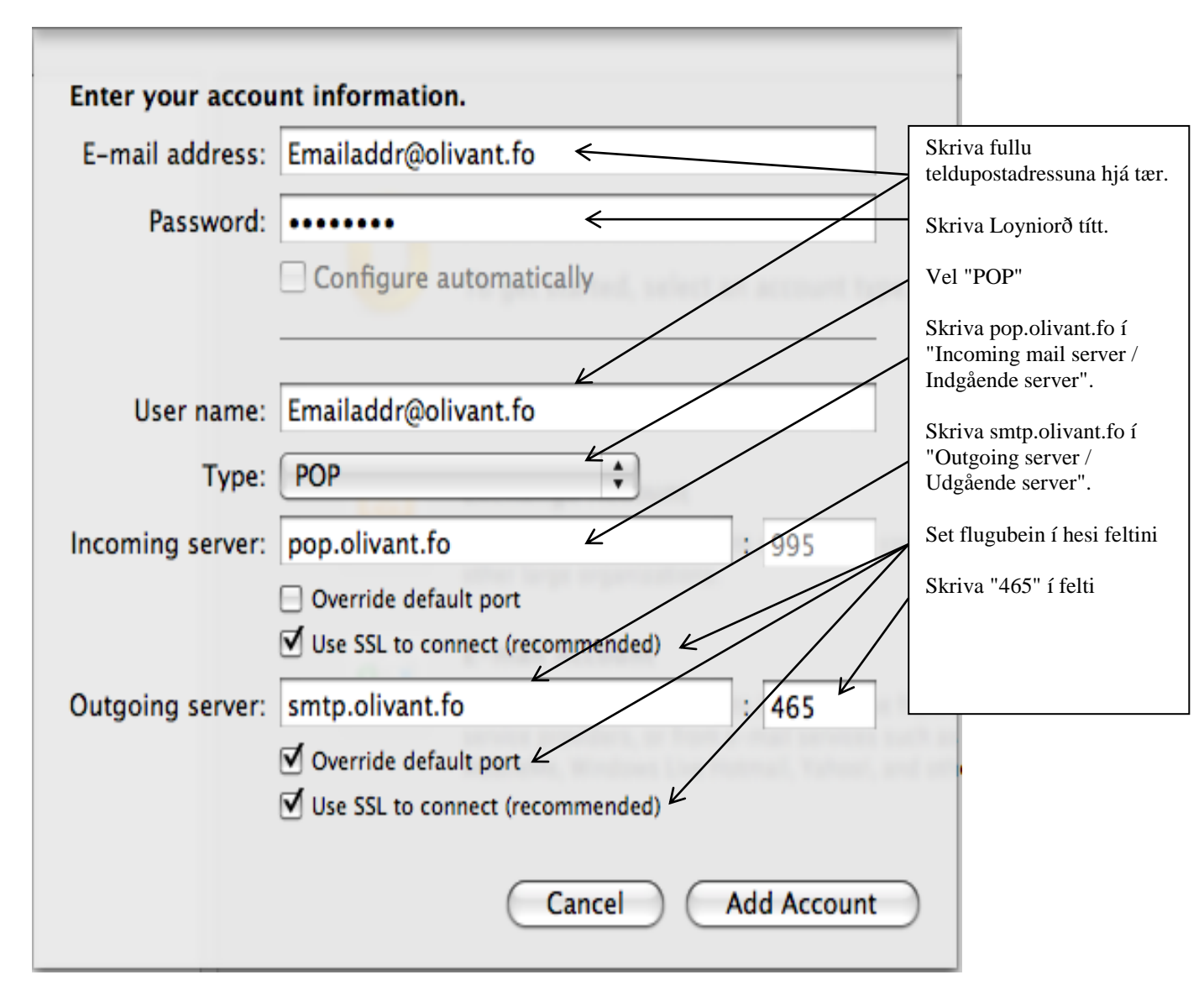

Vel "More Options..."

| 00                                                    | Acco                  | punts                                                                                    |
|-------------------------------------------------------|-----------------------|------------------------------------------------------------------------------------------|
| Show All                                              |                       |                                                                                          |
|                                                       |                       |                                                                                          |
| Default Account<br>Olivant<br>teldupostadr@olivant.fo | POP                   | Olivant<br>POP Account                                                                   |
|                                                       | Account description:  | Olivant                                                                                  |
|                                                       | Personal information  |                                                                                          |
|                                                       | Full name:            | Navn.                                                                                    |
|                                                       | E-mail address:       | teldupostadr@olivant.fo                                                                  |
|                                                       | Server information    |                                                                                          |
|                                                       | User name:            | teldupostadr@olivant.fo                                                                  |
|                                                       | Password:             | •••••                                                                                    |
|                                                       | Incoming server:      | pop.olivant.fo : 995                                                                     |
|                                                       |                       | Override default port                                                                    |
|                                                       |                       | <ul> <li>Use SSL to connect (recommended)</li> <li>Always use secure password</li> </ul> |
|                                                       | Outgoing server:      | smtp.olivant.fo : 465                                                                    |
|                                                       |                       | Override default port                                                                    |
|                                                       | C                     | ✓ Use SSL to connect (recommended)     More Options                                      |
| + - 0.                                                | Learn about POP accou | Advanced                                                                                 |

Vel "Use Incoming Server Info" → Trýst á "OK …"

| Settings for:            | smtp.olivant.fo          |
|--------------------------|--------------------------|
| Authentication:          | Use Incoming Server Info |
| User name:               |                          |
| Password:                |                          |
| Unqualified domain:      | example.com              |
| Learn about POP settings | Cancel OK                |